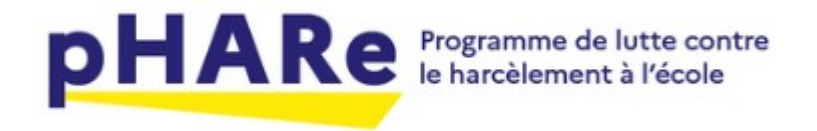

## Plateforme pHARe

Présentation de la plateforme et labellisation niveau 1

## Pour y accéder ...

• Connectez-vous sur la plateforme ARENA

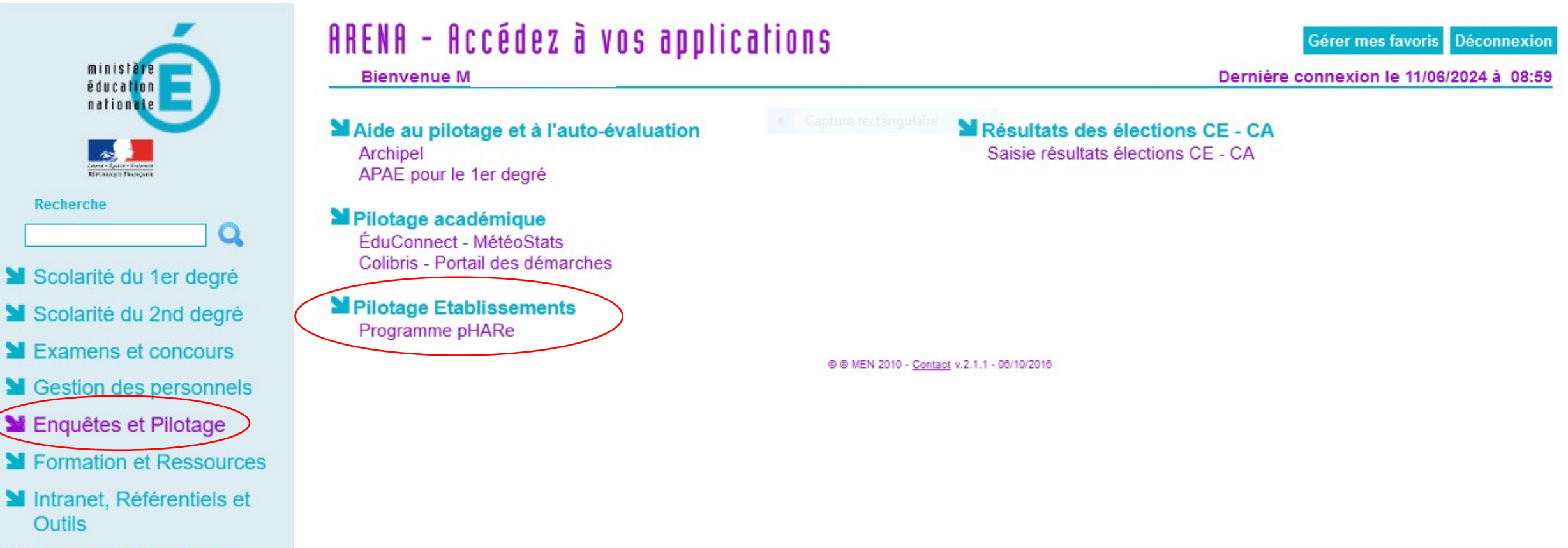

Support et Assistance

## 1) L'accueil

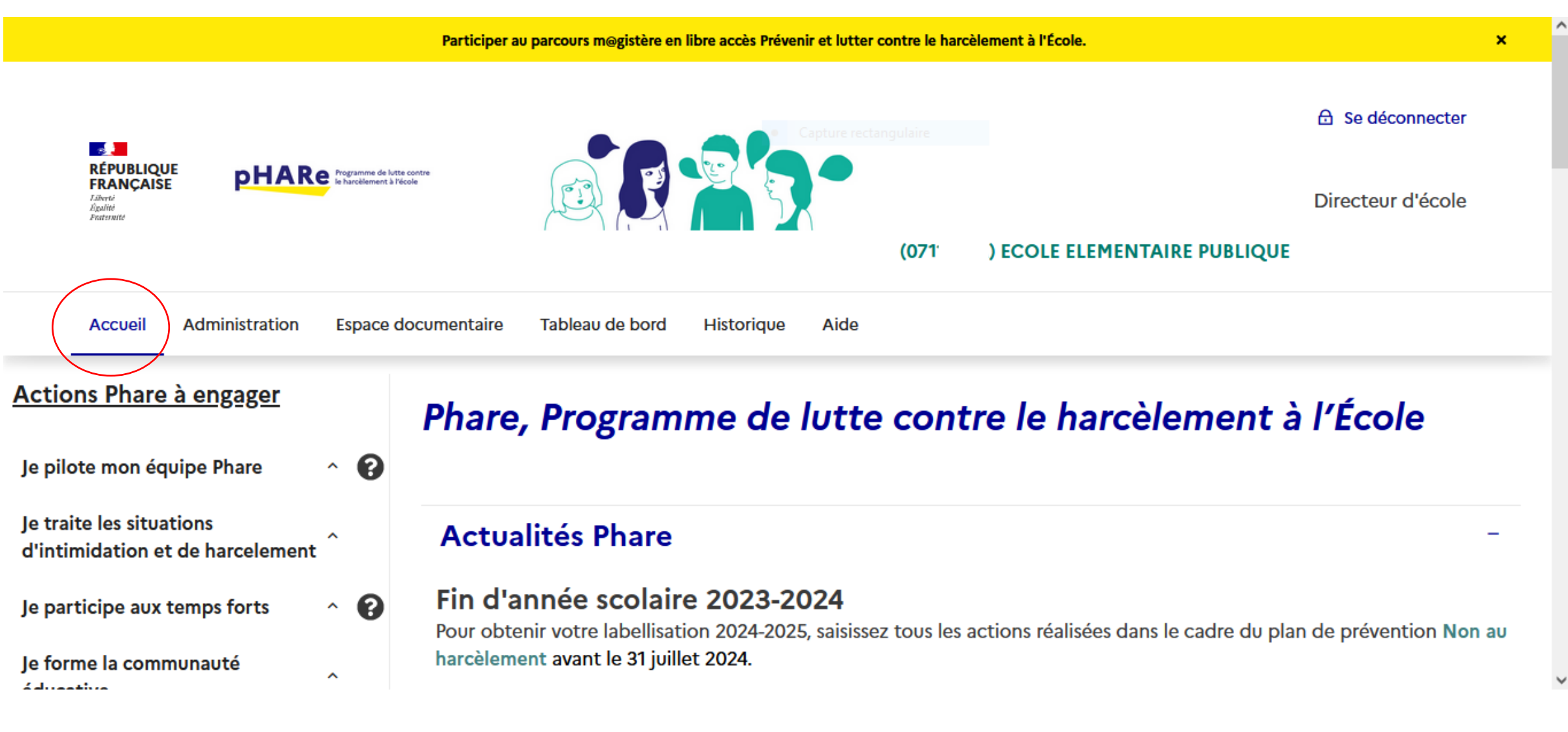

## Le tableau de bord

|                                                                                                    | Participer au parcours m@gistère en libre accès Prévenir et lutter contre le harcèlement à l'I | École. X                       |  |  |
|----------------------------------------------------------------------------------------------------|------------------------------------------------------------------------------------------------|--------------------------------|--|--|
| Accueil Administration                                                                             | Espace documentaire Tableau de bord Historique Aide                                            | Ce tableau de bord permet de   |  |  |
| Actions Phare à engager                                                                            | <ul> <li>⊘ Labellisation</li> <li>⊘ Situations traitées</li> </ul>                             | faire le point sur les actions |  |  |
| Je pilote mon équipe Phare ^ 🕜                                                                     |                                                                                                | la labellisation.              |  |  |
| harcelement                                                                                        | Progression de la labellisation pour ECOLE ELEMENTAIRE PUBLIQUE                                |                                |  |  |
| Je participe aux temps forts ^ 🕜                                                                   |                                                                                                |                                |  |  |
| Je forme la communauté éducative ^                                                                 | Année scolaire                                                                                 |                                |  |  |
| J'engage la communauté educative dans un<br>projet d'amélioration du climat scolaire (niv. ^<br>3) | ✓ Validée ● A réaliser × Non réalisée                                                          |                                |  |  |
|                                                                                                    | Grille de labellisation                                                                        |                                |  |  |
|                                                                                                    | L'école participe au programme Phare                                                           |                                |  |  |
|                                                                                                    | Adhésion validée                                                                               | ✓                              |  |  |
|                                                                                                    | Respect de la systémie du programme                                                            |                                |  |  |
|                                                                                                    | Prendre en charge                                                                              |                                |  |  |

#### Grille de labellisation

| L'école participe au programme Phare                                         |   |
|------------------------------------------------------------------------------|---|
| Adhésion validée                                                             | × |
| Respect de la systémie du programme                                          |   |
| Prendre en charge                                                            |   |
| Equipe Ressource dédiée au traitement des situations identifiée              | ~ |
| Equipe-ressource formée                                                      | • |
| Prévenir                                                                     |   |
| Participation aux temps forts :                                              |   |
| Equipe Programme dédiée à l'organisation des 10h d'apprentissages identifiée | • |
| Participation au prix Non au harcèlement                                     | • |
| Journée Non au harcèlement                                                   | • |
| Participation au Safer Internet Day                                          | • |
| 10 heures d'apprentissages dispensées                                        | • |
| Former / Sensibiliser                                                        |   |

| Participer au parcours m@gistère en libre accès Prévenir et lutter contre le harcèlement à l'École. |   |
|----------------------------------------------------------------------------------------------------|---|
| Journée Non au harcèlement                                                                          | • |
| Participation au Safer Internet Day                                                                 | • |
| 10 heures d'apprentissages dispensées                                                               | • |
| Former / Sensibiliser                                                                               |   |
| Formateur climat scolaire                                                                           | • |
| Informer les parents                                                                                | • |
| Ateliers parents                                                                                    | • |
| Processus d'amélioration d'un climat scolaire                                                       |   |
| Organiser un diagnostic Climat scolaire                                                             | • |

Pour valider une action réalisée afin d'obtenir la labellisation...

### Il faut cocher comme validé :

- Les 10 h d'apprentissage
- La participation à la journée NAH avec le questionnaire

|                                                                                                    | Barticiner au parcourr menistère en libre accès Brévenis et lutter contre le barcèlement à l'École                                                                                                    |
|----------------------------------------------------------------------------------------------------|----------------------------------------------------------------------------------------------------|
| Accueil                                                                                                    | Administration Espace documentaire Tableau de bord Historique Aide                                                                                                    |
| Actions Phare à engager<br>Je pilote mon équipe Phare ~<br>Nommer mon équipe Phare<br>Confirmer la formation des membres de l'équipe<br>ressource<br>Je traite les situations d'intimidation et de harcelement ~<br>Exploiter le protocole | Confirmer la réalisation du programme des 10h d'apprentissages pour l'établissement ECOLE<br>ELEMENTAIRE PUBLIQUE (071)<br>Confirmez-vous que les élèves ont suivi les 10 heures d'apprentissages du programme ?<br>Oui Non<br>Annuler Valider |
| Gérer une situation complexe et/ou contacter l'équipe<br>départementale<br>Faire le bilan des situations traitées                                                                                                    |                                                                                                    |
| Je participe aux temps forts · · · · · · · · · · · · · · · · · · ·                                                                                                    |                                                                                                    |

|                                                                                           | Participer au parcours mægistère en libre accès Prévenir et lutter contre le harcèlement à l'École. 🗙 | ^ |
|-------------------------------------------------------------------------------------------|----------------------------------------------------------------------------------------------------|---|
| Accueil                                                                                   | l Administration Espace documentaire Tableau de bord Historique Aide                                  |   |
| Actions Phare à engager                                                                   |                                                                                                    |   |
|                                                                                           | Confirmer la participation à la journée Non au Harcèlement                                            |   |
| Je pilote mon equipe Phare V                                                              | Mon établissement ECOLE ELEMENTAIRE PUBLIQUE R                                                        |   |
| Nommer mon équipe Phare                                                                   |                                                                                                    |   |
| Confirmer la formation des membres de l'équipe<br>ressource                               | Annuler Valider                                                                                       |   |
| Je traite les situations d'intimidation et de harcelement $ {}^{\scriptscriptstyle \vee}$ |                                                                                                    |   |
| Exploiter le protocole                                                                    |                                                                                                    |   |
| Gérer une situation complexe et/ou contacter l'équipe<br>départementale                   |                                                                                                    |   |
| Faire le bilan des situations traitées                                                    |                                                                                                    |   |
| Je participe aux temps forts v                                                            |                                                                                                    |   |
| Faire le bilan du prix Non au harcèlement                                                 |                                                                                                    |   |
| Faire le bilan de la journée Non au harcelement                                           |                                                                                                    |   |
| Faire le bilan des actions du Safer Internet Day                                          |                                                                                                    |   |

## L'espace documentaire

|                                               | Participer au parcours m@gistère                       | en libre accès Prévenir et lutter contre le harcèleme | ent à l'École. |                                                                                                    | × |
|-----------------------------------------------|--------------------------------------------------------|-------------------------------------------------------|----------------|----------------------------------------------------------------------------------------------------|---|
| Accueil Administration                        | Espace documentaire Tableau de bord                    | Historique Aide                                       |                |                                                                                                    |   |
| Actions Phare à engager                       | <ul> <li>⊘ Contenus éducatifs</li> <li>⊘ Do</li> </ul> | ocuments du programme                                 |                |                                                                                                    |   |
| Je pilote mon équipe Phare ^ 💡                |                                                        |                                                       |                |                                                                                                    |   |
| Je traite les situations d'intimidation et de | Recherche                                              |                                                       |                | - 1                                                                                                    |   |
|                                               | Thème                                                  | Public                                                | Support        |                                                                                                    |   |
| Je participe aux temps forts ^ 🕐              | Tous                                                   | ✓ Tous ✓                                              | Tous           | •                                                                                                    |   |
| Je forme la communauté éducative ^            | Réinitialiser les filtres A                            | Afficher les Documents                                |                |                                                                                                    |   |
| J'engage la communauté educative dans un      |                                                        |                                                       |                |                                                                                                    |   |
| 3)                                            | Ressources à la une                                    |                                                       |                | _                                                                                                    |   |
|                                               |                                                        |                                                       |                | 6 9                                                                                                    |   |
|                                               | the second                                             |                                                       |                | A straining on the straining of the straining of the stra |   |

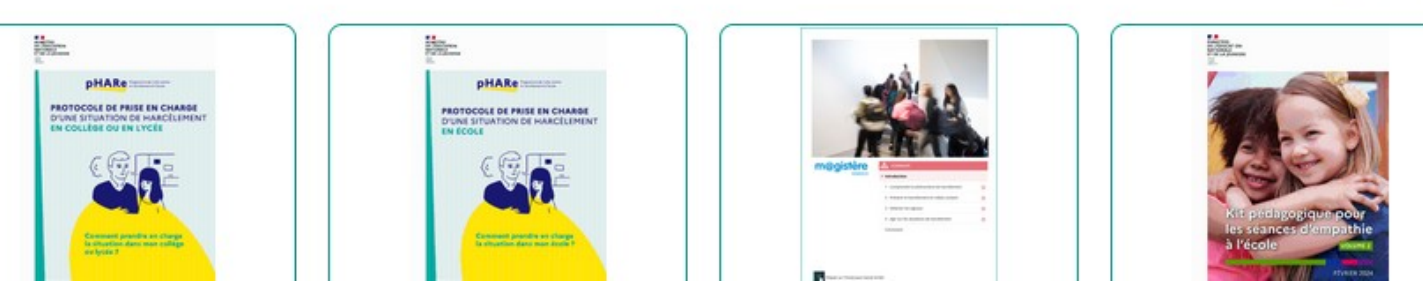

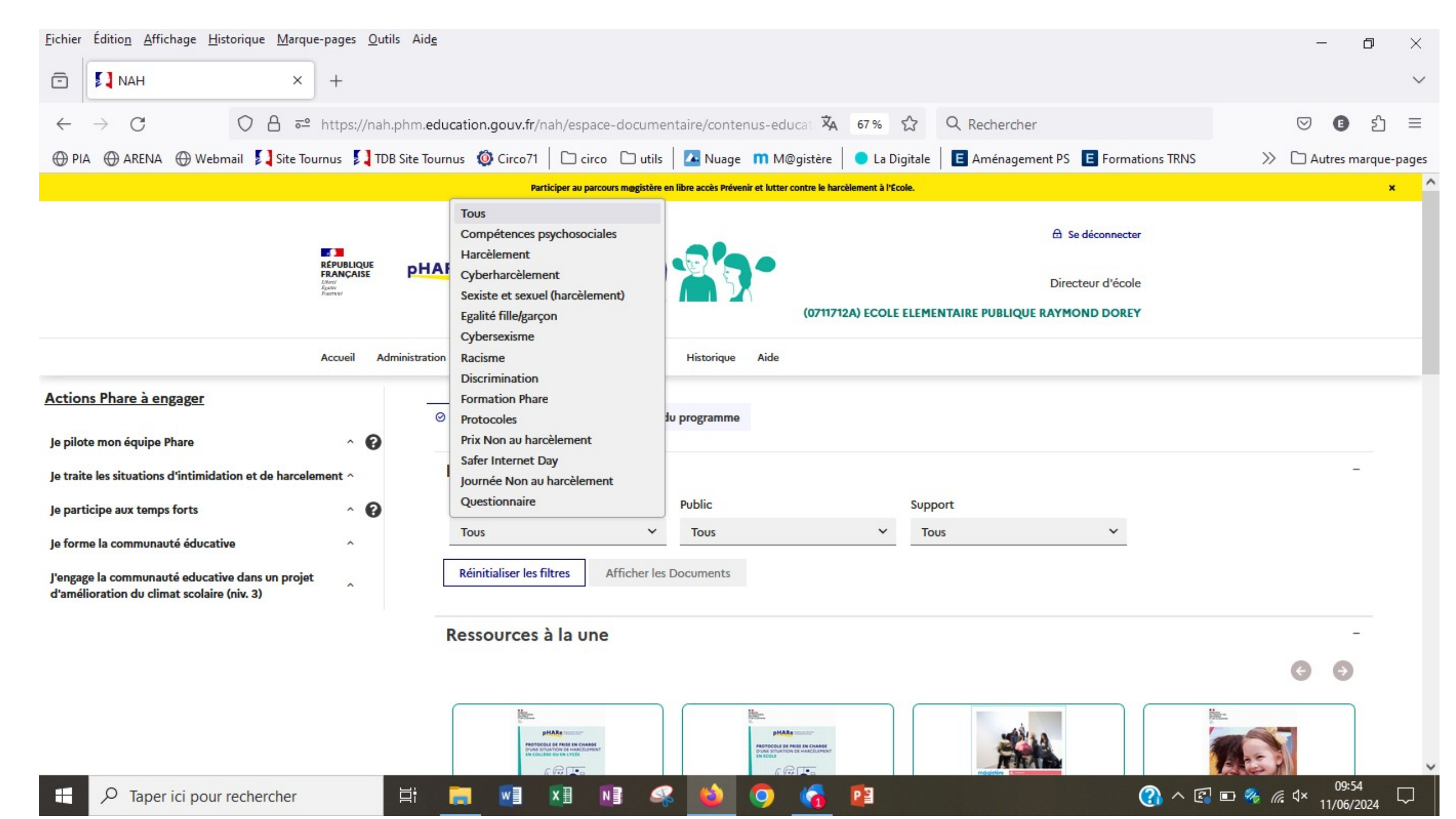

| <u>F</u> ichier Éditio <u>n</u> <u>A</u> ffichage <u>H</u> istorique <u>M</u> arque-pages <u>O</u> utils Aid <u>e</u>                                                                                                    | – 0 ×                                                                                                    |
|----------------------------------------------------------------------------------------------------|----------------------------------------------------------------------------------------------------|
| E NAH × +                                                                                                    | $\sim$                                                                                                    |
| ← → C O A = https://nah.phm.education.gouv.fr/nah/espace-documentaire/contenus-e                                                                                                    | ducat 🕱 67% ☆ 🤇 Rechercher 🛛 🛇 🗊 ᢓ ☰                                                                                                    |
| 🕀 PIA 🕀 ARENA 🕀 Webmail 🚺 Site Tournus 🚺 TDB Site Tournus 🚳 Circo71 🛛 🗀 circo 🗀 utils 🛛 🔼 Nuage 🗰 N                                                                                                    | M@gistère 🛛 La Digitale 📕 Aménagement PS 🖪 Formations TRNS 🛛 🚿 🗅 Autres marque-pages                                                                                                    |
| Participer au parcours møgistère en libre accès Prévenir et lutt                                                                                                    | ter contre le harcèlement à l'Ecole. ×                                                                                                    |
| REPUBLIQUE<br>REPUBLIQUE<br>FRANÇAISE<br>Avent<br>Avent<br>Aven | Se déconnecter      Directeur d'école  ELEMENTAIRE PUBLIQUE RAYMOND DOREY                                                                                                    |
| Accueil Administration Espace documentaire Tableau de bord Sème                                                                                                    |                                                                                                    |
| Actions Phare à engager       4ème         Actions Phare à engager       3ème         Je pilote mon équipe Phare       ?         Je traite les situations d'intimidation et de harcelement ^       Recherche         Je participe aux temps forts       ?                                                                                                    | -<br>Support                                                                                                    |
| Je forme la communauté éducative                                                                                                    | ✓ Tous ✓                                                                                                    |
| J'engage la communauté educative dans un projet<br>d'amélioration du climat scolaire (niv. 3)                                                                                                    |                                                                                                    |
| Ressources à la une                                                                                                    |                                                                                                    |
| PHARE PHARE                                                                                                    |                                                                                                    |
| 🕂 🔎 Taper ici pour rechercher 🛛 🔄 📰 💵 💵 🚳 🌍                                                                                                    | (了) 个 译 II 🧠 (1/ 09:54 日本 11/06/2024 日本 11/06/2024 11/06/2024 11/06/2024 11/06/2024 11/06/2024 11/06/2024 11/06/2024 11/06/2024 11/06/2024 11/06/2024 11/06/2024 11/06/2024 11/06/2024 11/06/2024 11/06/2024 11/06/2024 11/06/2024 11/06/204 11/06/204 |

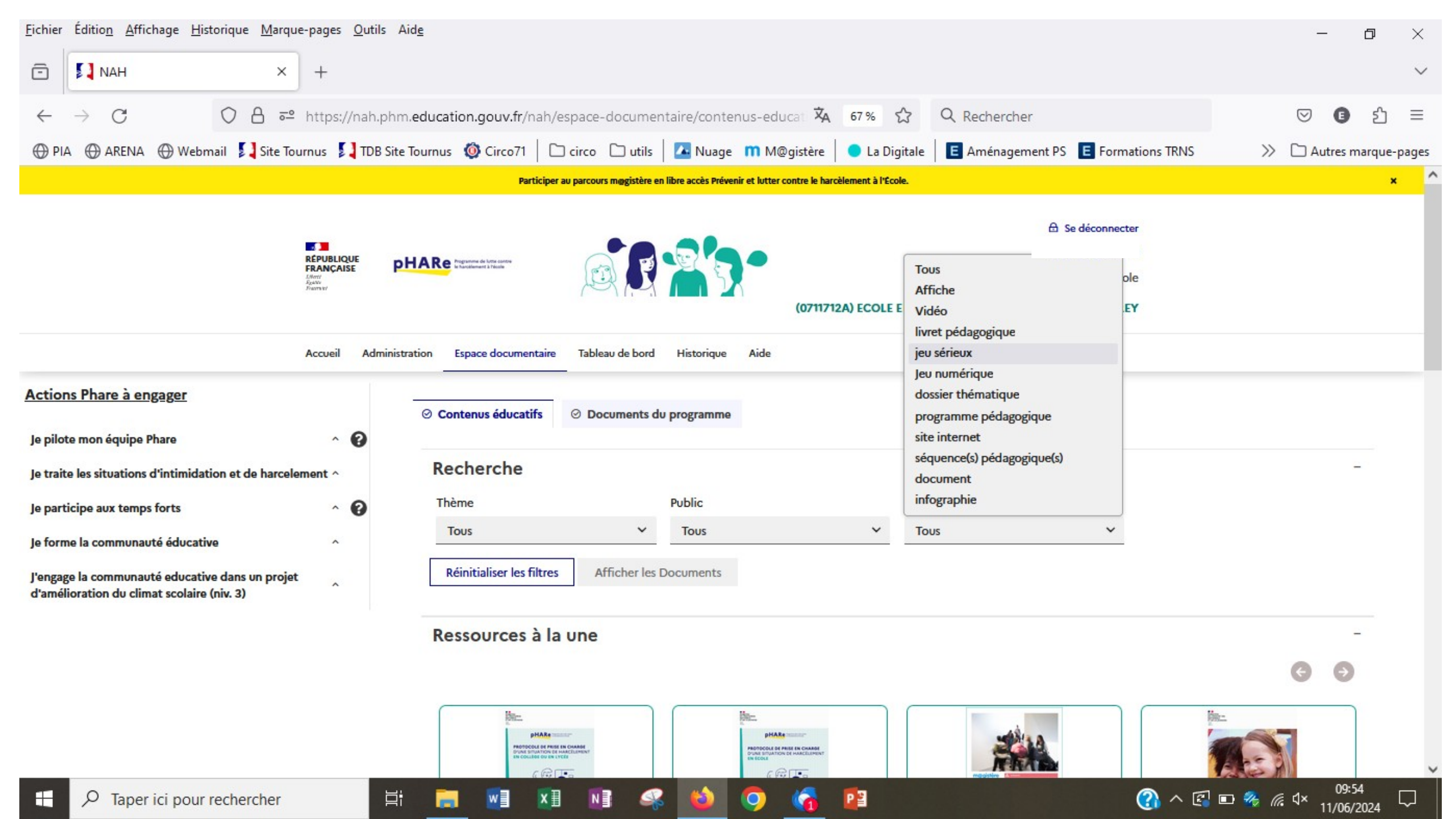

# Pour visionner une ressource... l'autorisation des pop-ups.

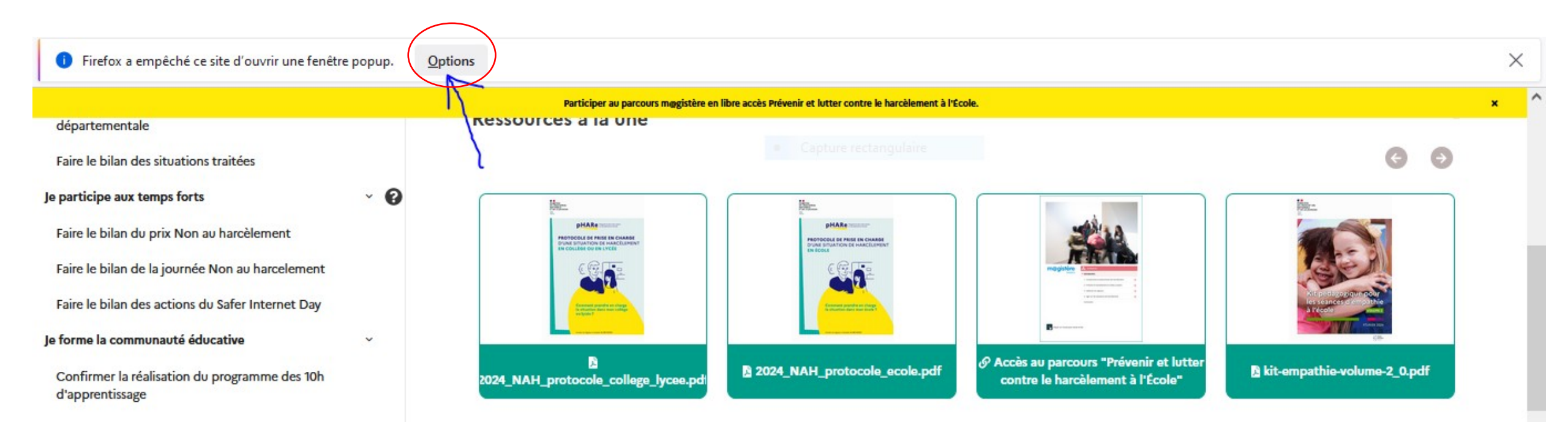

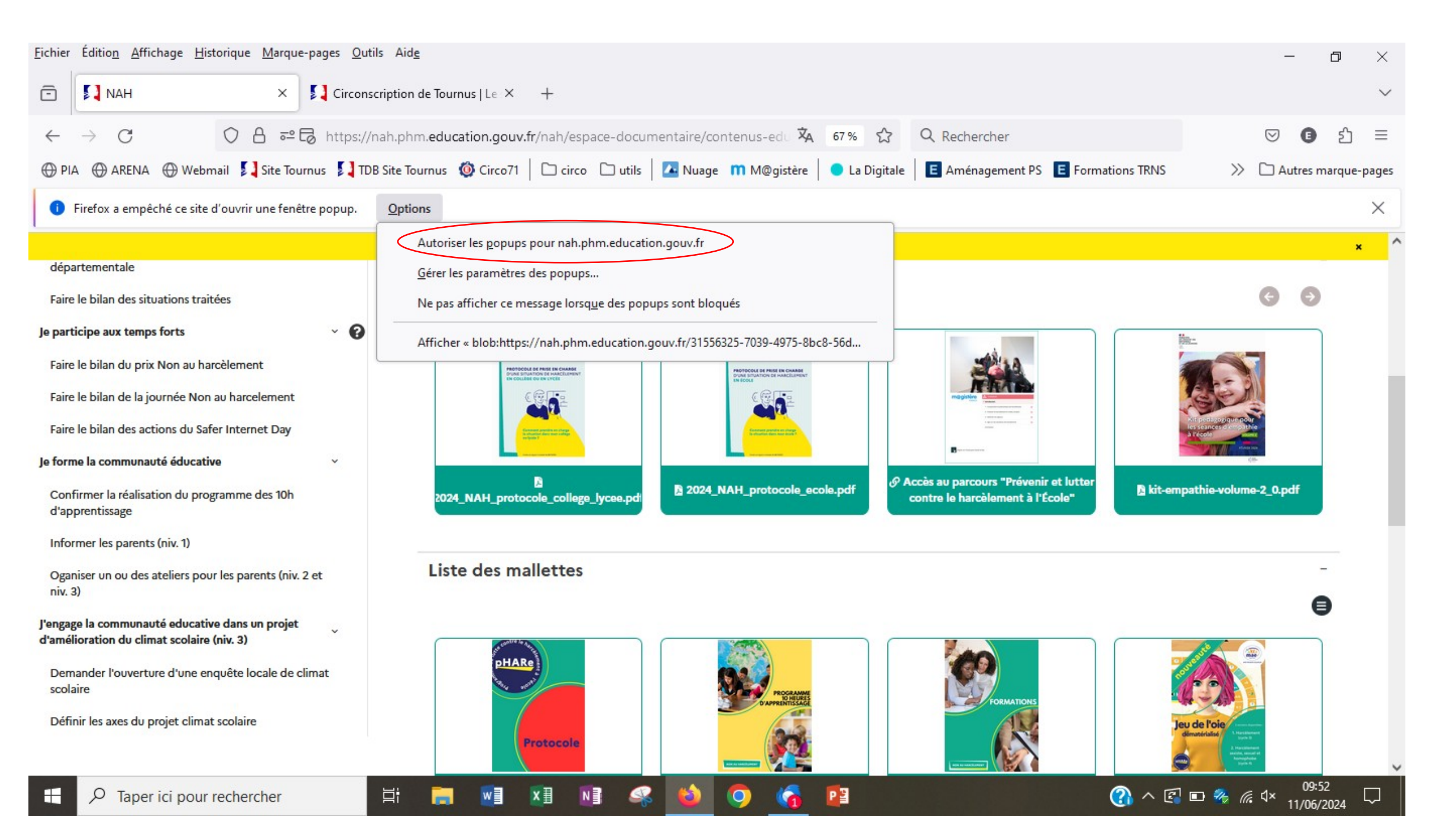